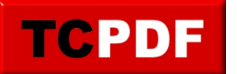

## Changer le navigateur par défaut

Pour changer le navigateur par défaut sous Windows 10, il faut commencer par aller dans les paramètres. Pour cela, cliquez sur votre bouton Démarrer, et cliquez sur le bouton "Paramètres" :

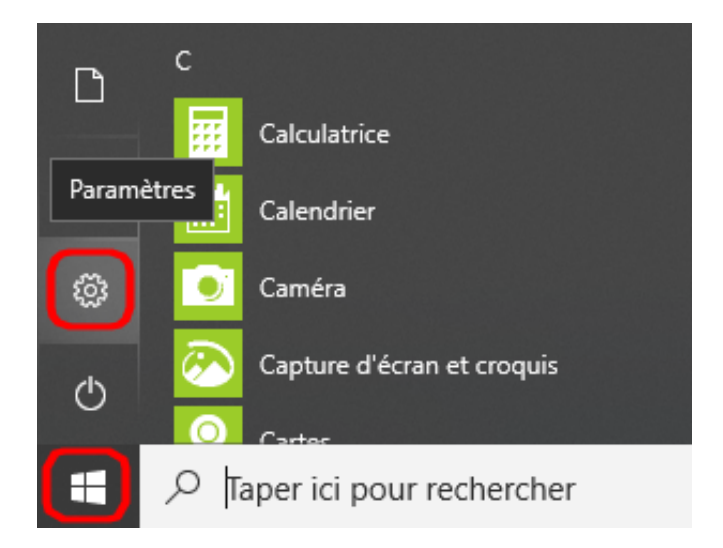

Ensuite, cliquez sur l'icône "Applications" :

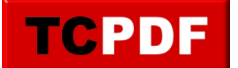

| Paramètres |                                                                                |                         |                                                                      |              | - □                                                                               | × |
|------------|--------------------------------------------------------------------------------|-------------------------|----------------------------------------------------------------------|--------------|-----------------------------------------------------------------------------------|---|
|            |                                                                                | Par                     | amètres Windows                                                      |              |                                                                                   |   |
|            |                                                                                | Rechercher un paramètre |                                                                      | Q            |                                                                                   |   |
| Ē          | Système<br>Affichage, son, notifications,<br>alimentation                      | ⊞ <mark>©</mark> ∎      | <b>Périphériques</b><br>Bluetooth, imprimantes, souris               |              | <b>Téléphone</b><br>Associer votre téléphone<br>Android ou votre iPhone           |   |
| ŧ          | Réseau et Internet<br>Wi-Fi, mode Avion, VPN                                   | Ą                       | Personnalisation<br>Arrière-plan, écran de<br>verrouillage, couleurs |              | Applications<br>Désinstaller, valeurs par défaut,<br>fonctionnalités facultatives |   |
| ۶          | Comptes<br>Comptes, e-mail,<br>synchronisation, travail, autre<br>utilisateurs | 。<br>A字                 | Heure et langue<br>Voix, région, date                                | $\bigotimes$ | <b>Jeux</b><br>Barre de jeux, captures,<br>diffusion, mode jeu                    |   |

Ensuite, cliquez sur "Applications par défaut" et localisez la section "Navigateur Web" :

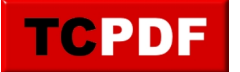

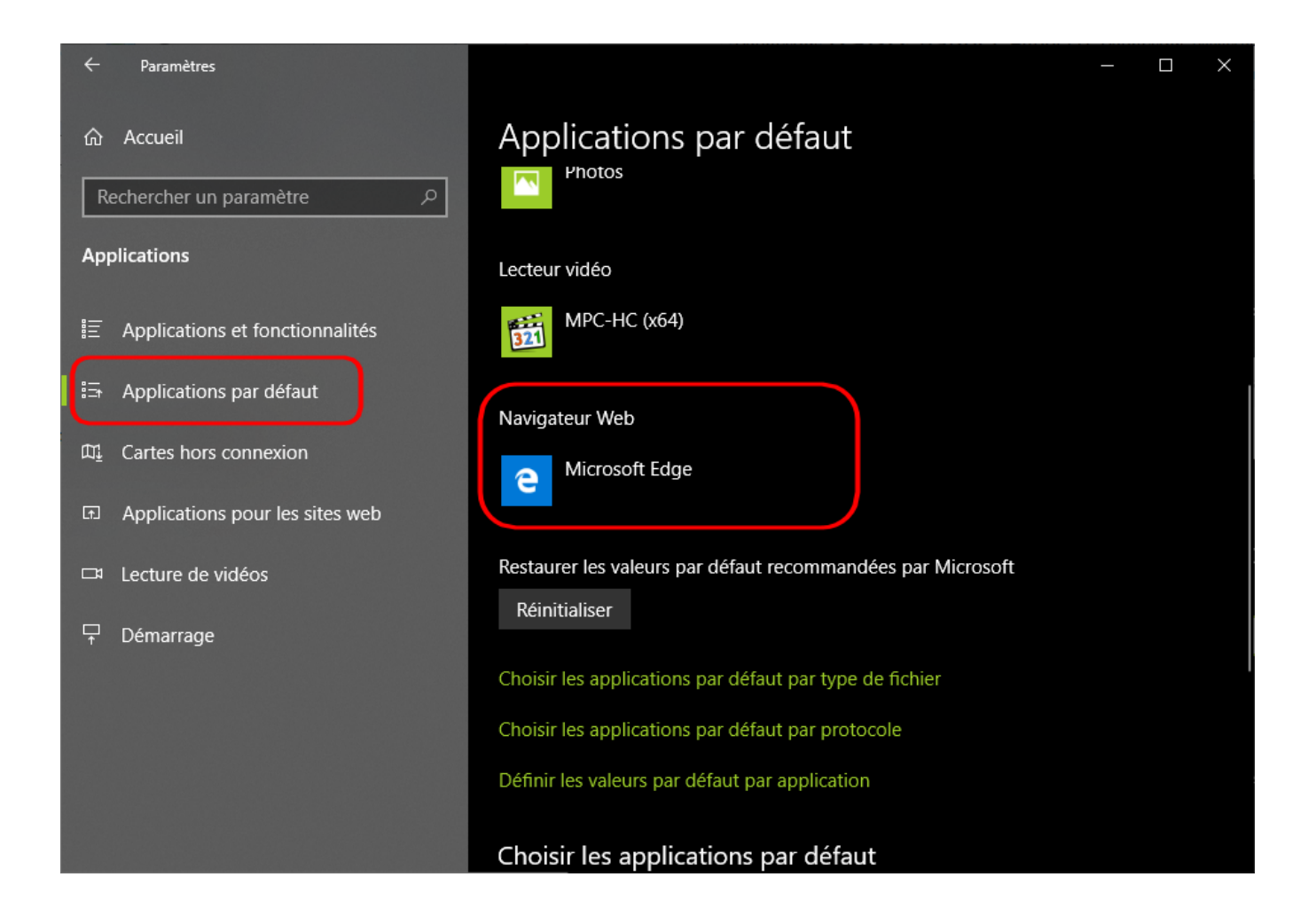

Cliquez sur le navigateur (ici "Microsoft Edge") et cliquez sur le navigateur que vous souhaitez mettre par défaut :

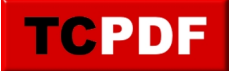

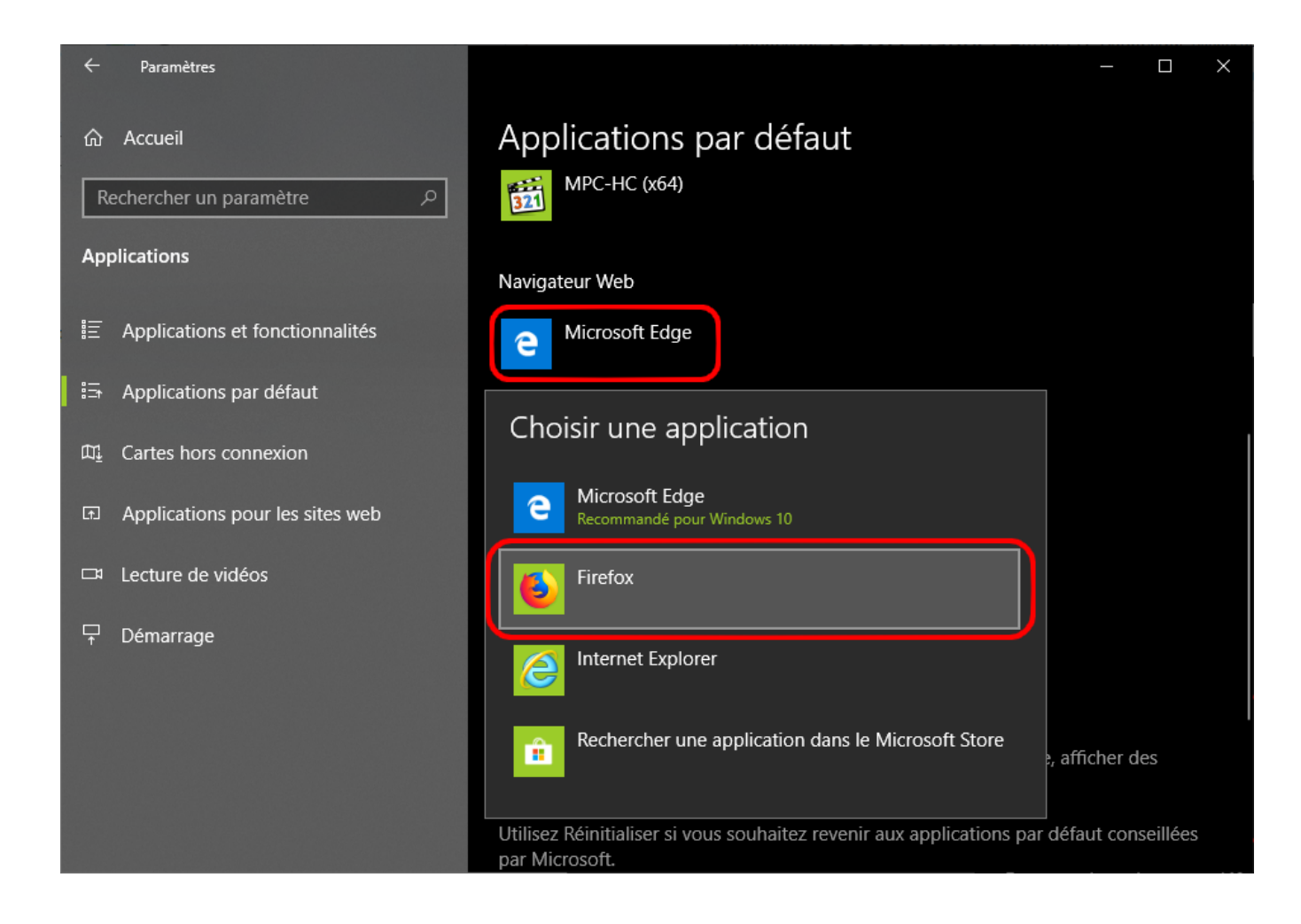

## Le navigateur sélectionné apparaitra :

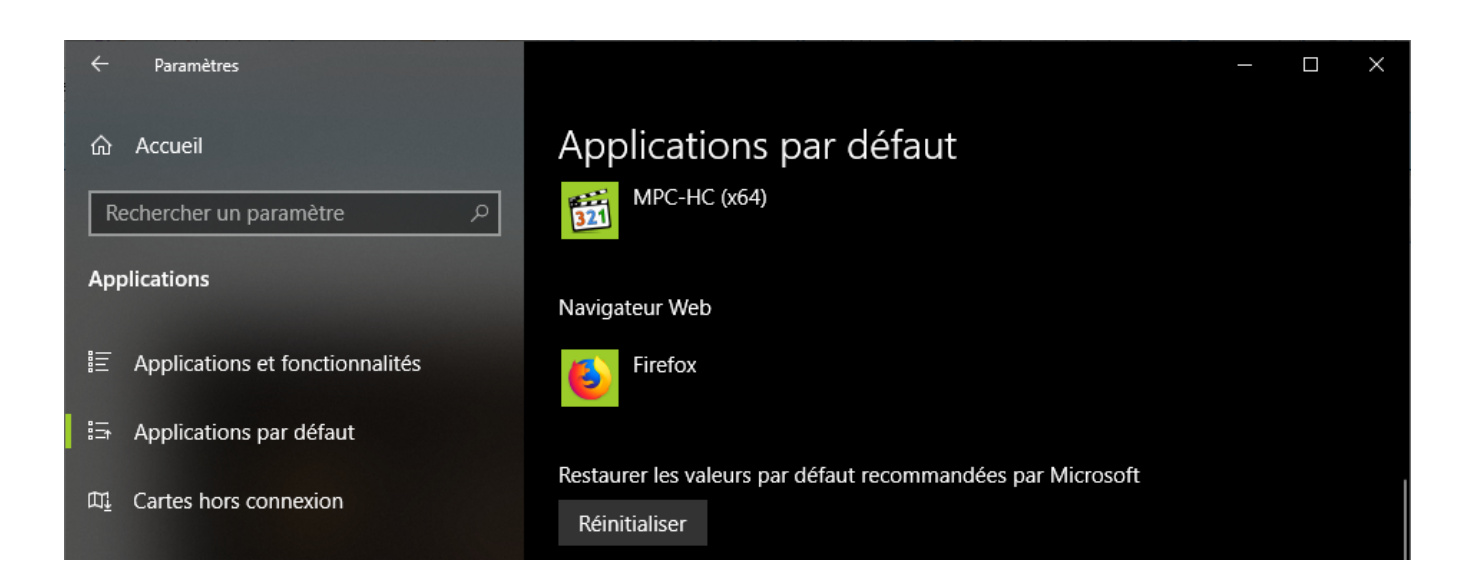

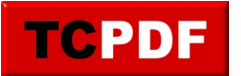

Et voilà !